## Look Up a Member's Tier

All members fall into one of three "tiers" depending on hire and vested date. The tiers are listed as follows:

- Tier A Member vested prior to 1/1/12
- **Tier B** Member in service prior to 7/1/11 and not vested prior to 1/1/12
- **Tier C** Member hired on/after 7/1/11

Here are a few examples of how a member is classified:

- A police officer who commenced service on 2/15/03 is ... Group II, Tier B
- A teacher who commenced service on 9/1/11 is ... Group I, Tier C
- An employee who commenced service on 8/17/87 is ... Group I, Tier A
- 1. To find a member's tier, you can use the **Tier Lookup** screen in the DRS. To use this function, click on **Tier Lookup** in the menu on the left-hand side of the screen.

|                       | Employer Reporting 🗸 |                          |                     |  |
|-----------------------|----------------------|--------------------------|---------------------|--|
| Employer Account      | Account Summary      |                          |                     |  |
| Summary               | 1                    |                          |                     |  |
| Account Balance       | Recent Batches       |                          |                     |  |
| Vouchers              | (                    | 1                        |                     |  |
| Penalty Waivers       |                      | Batch 114309             | Batch 108699        |  |
| Refunds               |                      | Scheduled                | Posted              |  |
| Employer Reporting    |                      |                          |                     |  |
| Batch Maintenance     |                      | Report End               | Report End 06/03/21 |  |
| Exceptions            |                      | Received<br>Due 08/16/21 | Received 07/08/21   |  |
| Submit Reporting File |                      | 562 00,10,21             | 000 00000           |  |
| Submit Batches        |                      |                          |                     |  |
| Tier Lookup           |                      |                          |                     |  |
| Upload Documents      | Employer Communicat  | ions 🔽                   |                     |  |
| Account Adjustments   |                      | Name                     | Distributed         |  |
| Account Adjustments   | No new notifications |                          |                     |  |
| Reports               |                      |                          |                     |  |

2. You will have the option to search an Individual member or Multiple members.

| Tier Lookup  |            |  |
|--------------|------------|--|
| Lookup Type: | Individual |  |
|              | ○ Multiple |  |
|              | Next       |  |

## **Individual Member**

To search an individual member, enter the full Social Security number (SSN) of the member and then select **Next**. If an SSN match is found, the member's SSN, name, and tier are displayed.

| Search Result |                      |            |
|---------------|----------------------|------------|
|               | (***-**)) is in Tier | с.         |
|               |                      | New Search |

## **Multiple Members**

To search multiple members, create a .txt file and add the Social Security numbers of the members you need to look up. The file must have a .txt extension and can only contain 9 digits per row (no dashes). Save the file and select **Browse** to attach the text file to upload. Click **Submit**.

If the file was formatted successfully, you will receive a **Tier Lookup File Import Results** User Alert with the results in a PDF.

| wse |
|-----|
| )   |